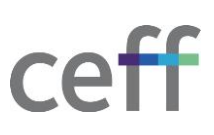

# **INSTALLER CRÉSUS [MACOS]**

### 1.1. INSTALLATION

- 1. Télécharger le logiciel depuis le site : <u>https://www.cresus.ch/fr/telechargement#download</u>
- 2. Le téléchargement est gratuit et l'installation ne nécessite aucune licence.
- 3. Cliquer sur Télécharger la version MACOS.

## Tous les téléchargements Choisiez la version de Crésus qui vous convient

TÉLÉCHARGER LA VERSION MACOS

TÉLÉCHARGER LA VERSION WINDOWS

4. Cliquer sur Autoriser.

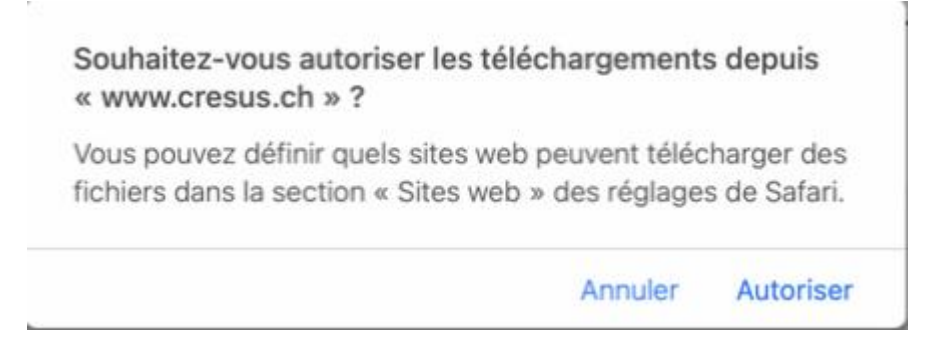

5. Se rendre dans les téléchargements et exécuter le fichier téléchargé ci-dessus, ici install-cresus.pkg.

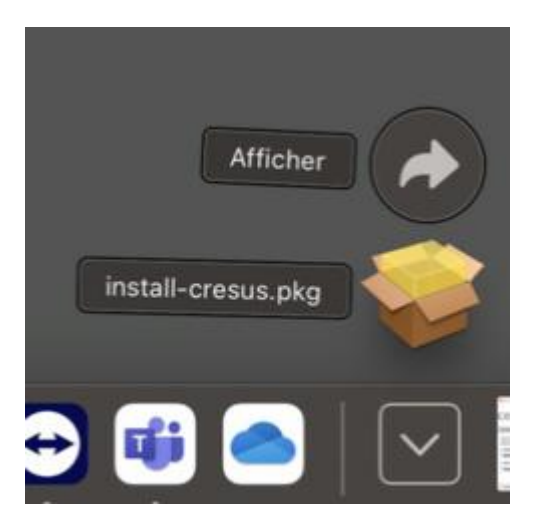

### 6. Cliquer sur Continuer.

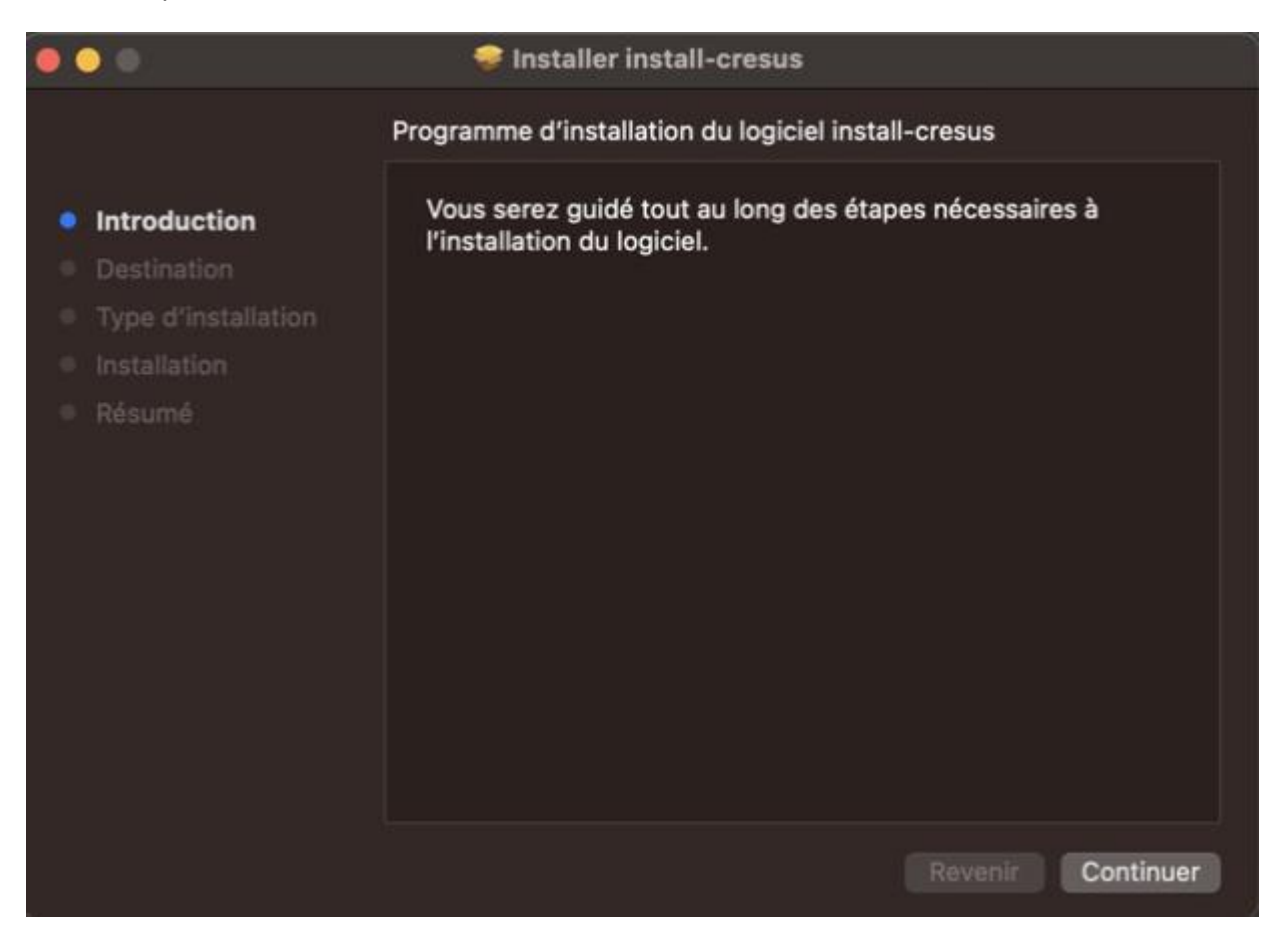

7. Cliquer sur Continuer.

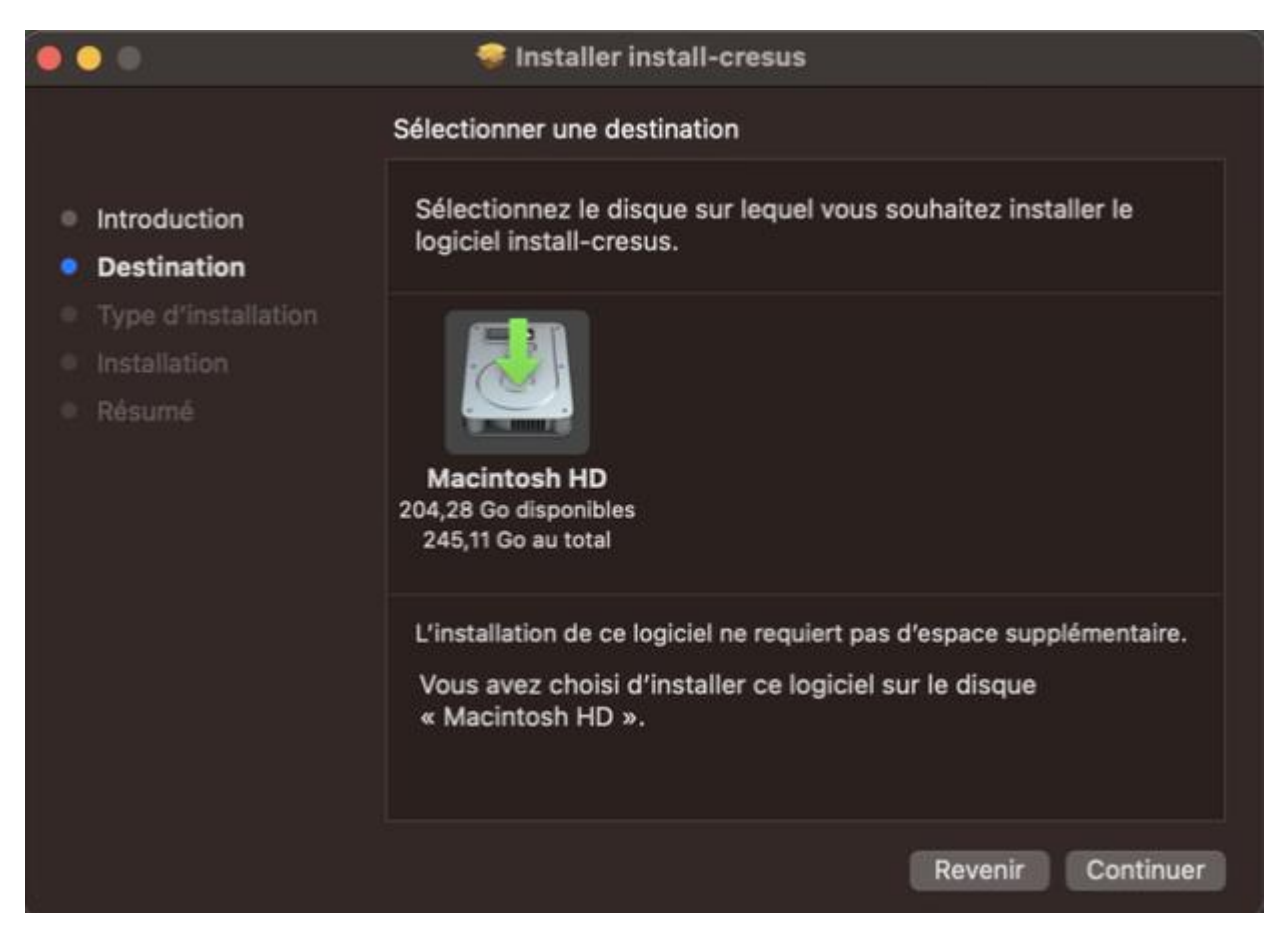

#### 8. Cliquer sur Installer.

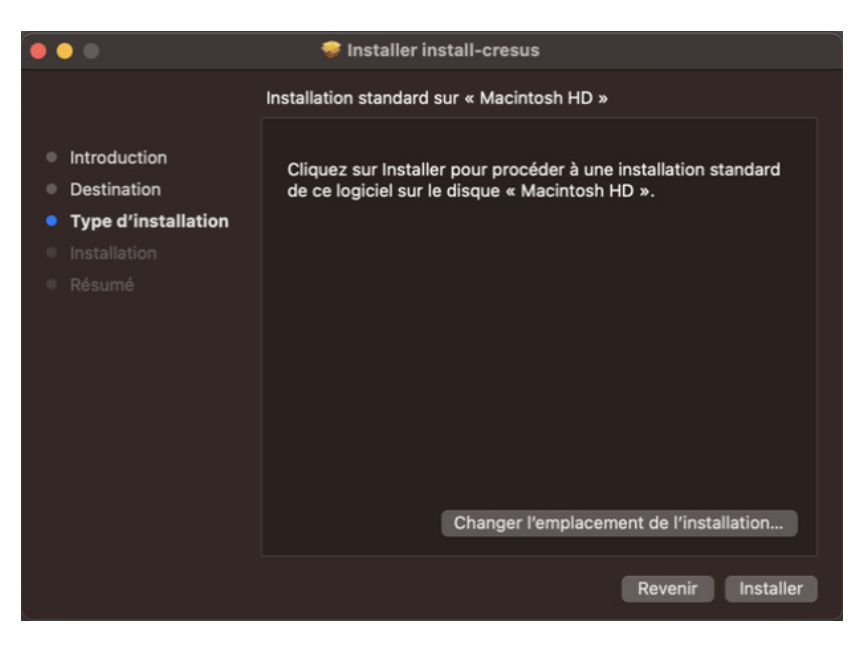

9. Autoriser l'installation de l'application avec le mot de passe de votre ordinateur et cliquer sur **Installer le logiciel**.

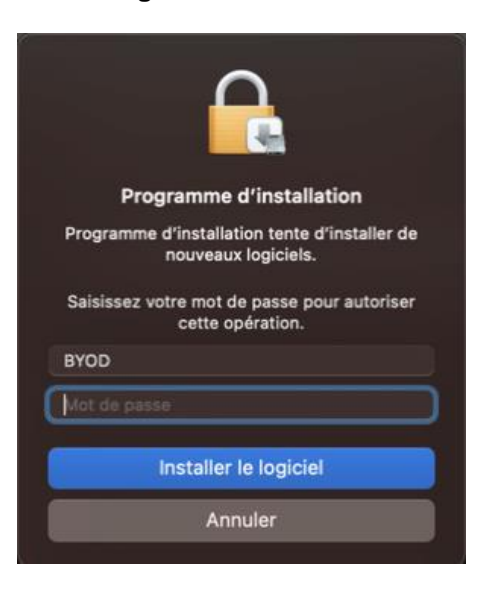

10. Cliquer sur OK.

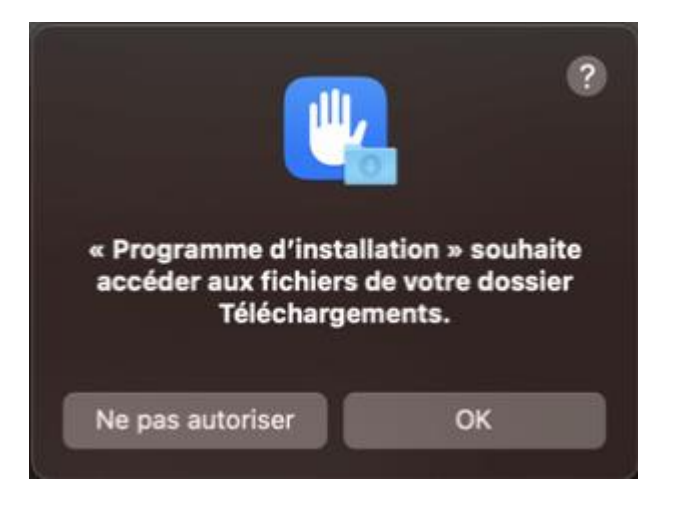

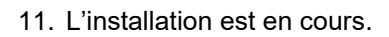

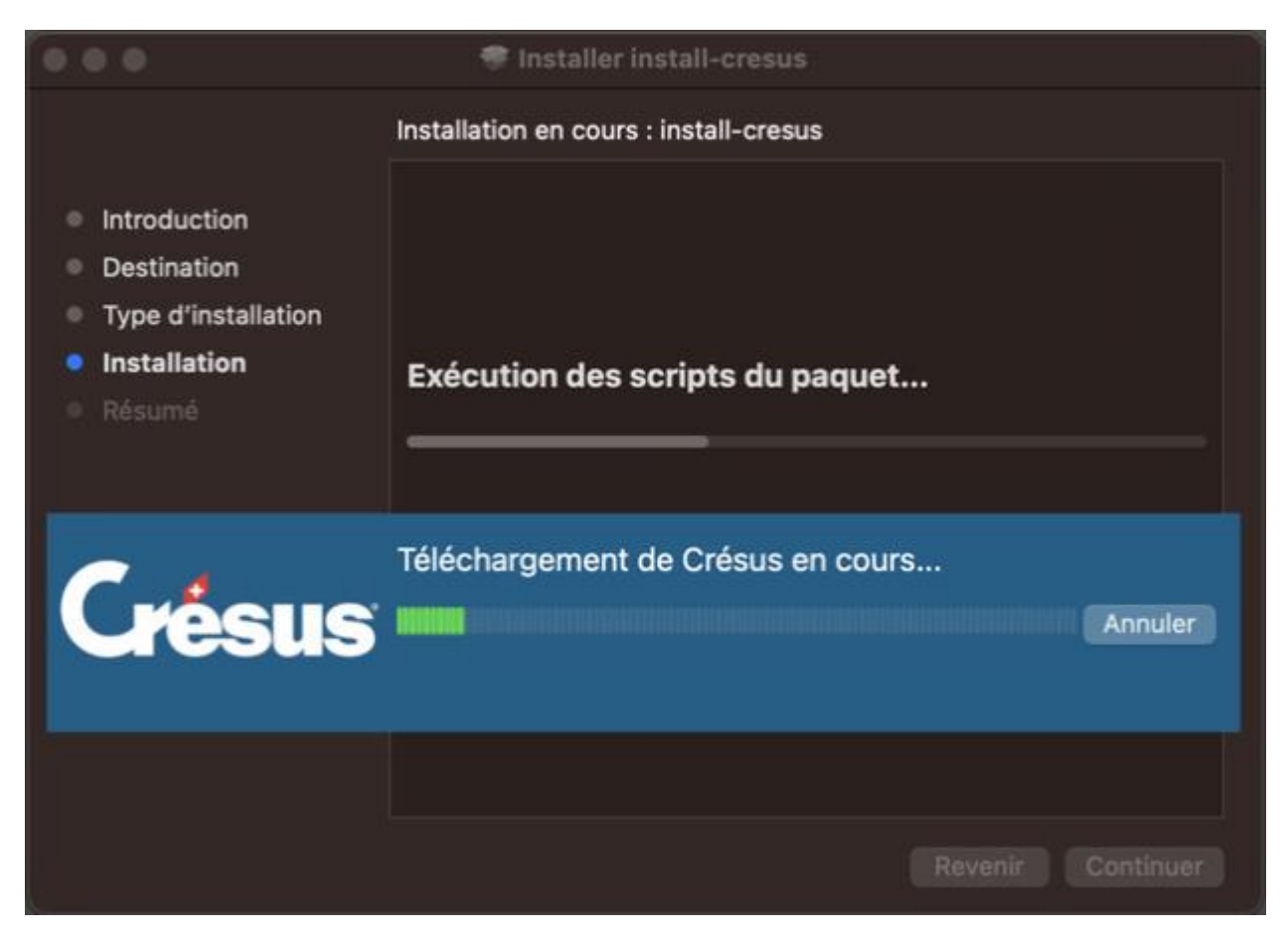

12. L'installation est terminée cliquer sur Fermer.

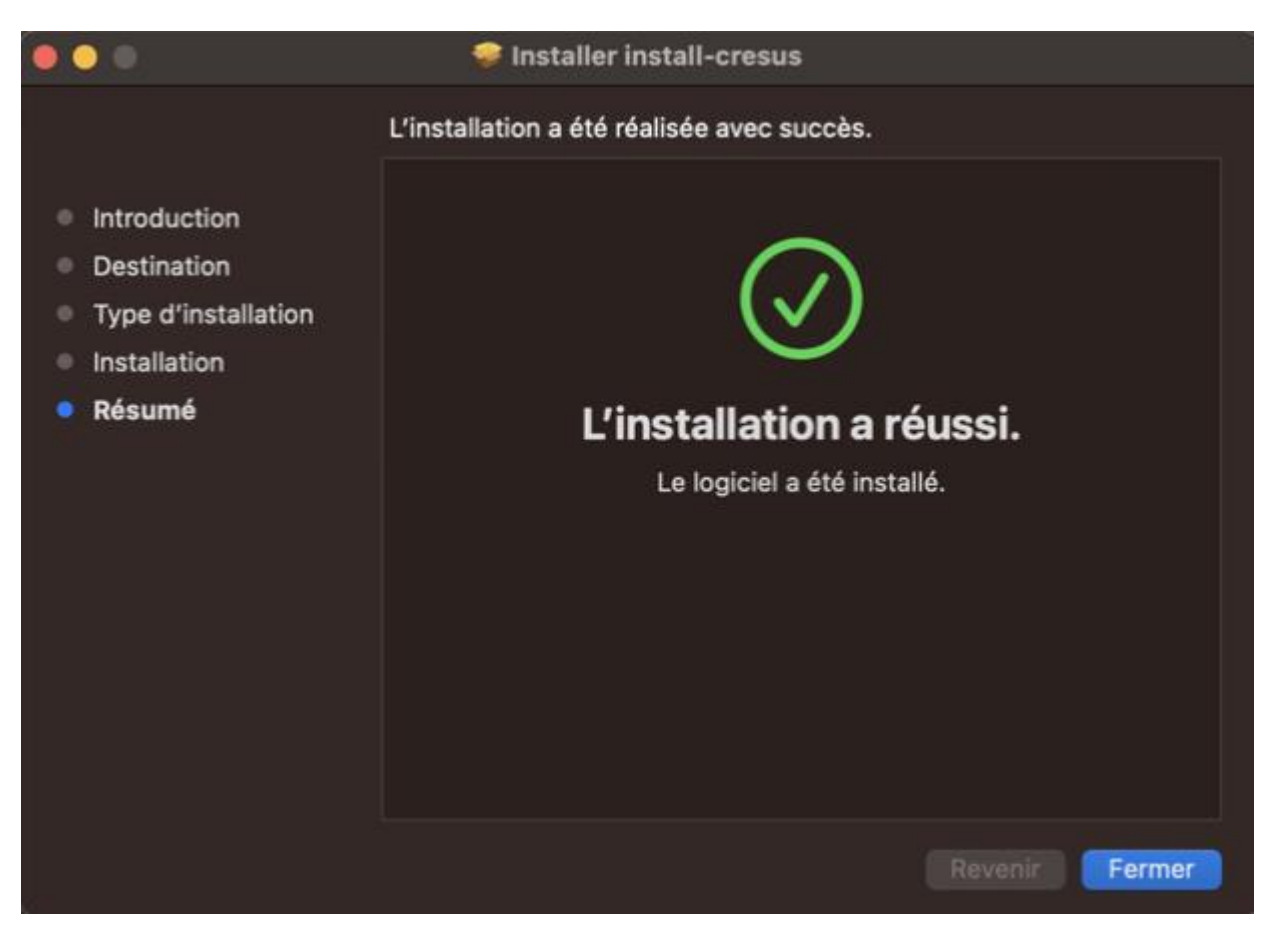

13. L'application s'exécute automatiquement, cliquer sur **Continuer sans se connecter** pour utiliser l'application, sinon vous pouvez fermer la fenêtre.

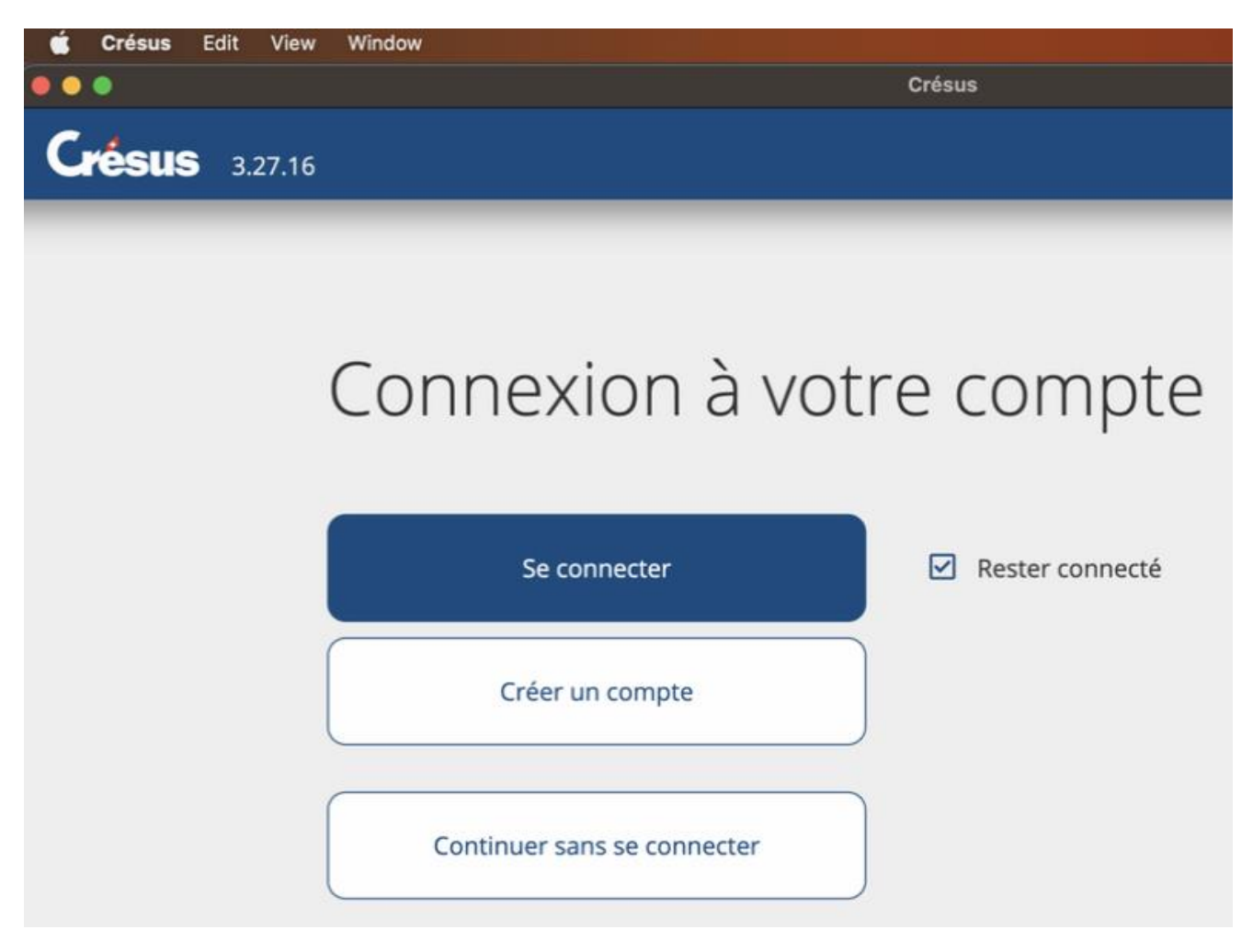